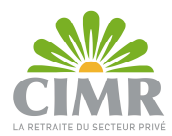

## Guide d'utilisation relatif à l'accès à la plateforme Web « CIMR DIALCOM »

### 1. Accès à la plateforme « CIMR DIALCOM » Web :

Accéder au lien : <u>https://www.cimr.ma/</u>, et cliquer sur « Univers Retraité ».

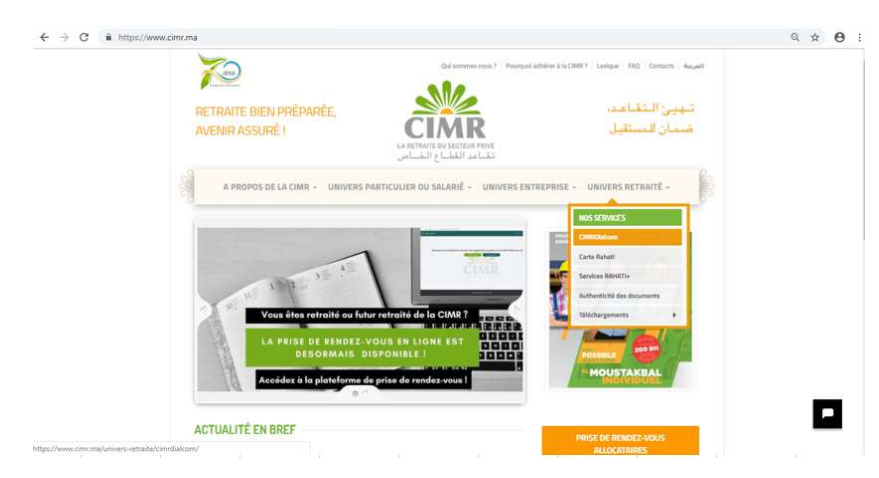

A l'affichage des sous-menus, cliquer sur « CIMRDialcom ».

|                  |   | CIMR DIALCOM vous permet de vou<br>connaître le traitement de votre den<br>une réclamation.<br>- Sur Internet sur www.cimr.ma<br>wotre demande de pension ou de<br>- Par téléphone sur le numéro<br>vocal, tapez sur votre téléphon<br>matricule et obtenez des répon<br>même, si vous voulez faire un<br>téléopérateurs. | is informer de m<br>nande de pension<br>: Pour accèder à<br>rèvision de pensi<br>0522 424 888 :<br>le les information<br>ses personnalisée<br>e réclamation ou | anière autonome, 7//7 et 24h/24, sur votre situation personne<br>cou le statut du règlement de cette dernière, ou même enregis<br>tout moment à une information actualisée. Il vous renseigne s<br>on et vous permet d'éditer votre attestation de pension.<br>Il vous suffit de suivre les instructions préenregistrées du serve<br>ns demandées ainsi que votre numéro de dossier de pension<br>sur votre situation en arabe ou en trançais selon votre chou,<br>une demande, le serveur vous offre la possibilité de joindre n |
|------------------|---|----------------------------------------------------------------------------------------------------|----------------------------------------------------------------------------------------------------|----------------------------------------------------------------------------------------------------|
| UNIVERS RETRAITÉ | > |                                                                                                    | ABONNÉ<br>AUTHE                                                                                                    | À CIMR DIALCOM ?<br>ENTIFIEZ-VOUS :                                                                                                    |
| SERVICES RAHATI) | > | L                                                                                                    | ogin                                                                                                    | 211698                                                                                                    |
| TELECHARGEMENTS  | > | N                                                                                                    | Aot de passe                                                                                                    | MOT DE PASSE OUBLIE?                                                                                                    |
| V. 30/12/2022    |   |                                                                                                    | VALIDE                                                                                                    | RETOUR                                                                                                    |
|                  |   | Pas encore abor                                                                                                    | nê? JE SOUR                                                                                                    | IAITE OFFENIR MON MOT DE PASSE                                                                                                    |

## **1.1 Nouveaux allocataires :**

A la liquidation de votre dossier de pension, vous recevrez le login et Mot de passe d'accès à la plateforme par :

- SMS si votre pays de résidence est « Maroc » : Votre dossier de pension a été liquidé. Ci-après votre login 235\*\*\* et votre mot de passe : dvATQ\bE pour accéder à votre espace web CIMR DIALCOM
- Mail si votre pays de résidence est différent de « Maroc » : Chère/Cher allocataire,

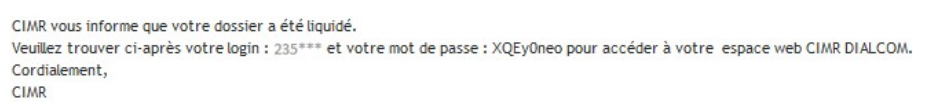

Renseigner les identifiants reçus, et cliquer sur « Valider ».

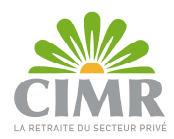

## A l'affichage de l'écran relatif au « Traitement des données à caractère personnel », cocher les cases obligatoires, et cliquer sur « Continuer ».

#### Traitement des données à caractère personnel

Conformément à la loi nº 09-08 relative à la protection des personnes physiques à l'égard du traitement des données à caractère personnel, la CIMR s'engage à collecter les données à caractère personnel au moyen du site internet www.cimr.ma et des services électroniques accessibles au moyen du site internet (ci-après le « Site ») : - auprès de « sea fifilés, de ses allocataires et de ses entreprises personnes physiques adhérentes après avoir eu leur consentement préalable ; - de manière loyale, licite, pour des finalités légitimes et définies dans les traitements autorisés par la CNDP (voir les références des traitements autorisés dans la partie « Mentions Légales » et proportionnelle à ses finalités.

La CIMR garantit la confidentialité des données à caractère personnel qu'elle collecte à partir du Site. Les données collectées au moyen des formulaires mis en ligne, ne sont destinées qu'aux services de la CIMR et ne sont, en aucun cas, communiquées à des tiers, à l'exception des tiers au Maroc et à l'étranger, mentionnés dans les traitements déclarés par la CIMR et autorisés par la CNDP.

Conformément à la loi nº 09-08 relative à la protection des personnes physiques à l'égard du traitement des données à caractère personnel et dans les conditions qu'elle prévoit, vous bénéficie : - d'un droit d'accès à vos données à caractère personnel et d'un droit de rectification exerçable dans le respect des dispositions statutaires et du règlement intérieur de la CIMR. - d'un droit d'opposition, pour des motifs légitimes, à ce que vos données fassent l'objet d'un traitement. - d'un droit de vous opposer, sans frais, à ce que vos données soient utilisées à des fins de prospection par la CIMR.

Ces droits peuvent être exercés par les personnes intéressées auprès du responsable du traitement (la CIMR), en justifiant de leur identité, en envoyant un courrier électronique à son représentant à l'adresse suivante : Ou par voie postale à l'adresse suivante : CIMR Département Compliance 100, boulevant Abdelmourmen 20340 Casablanca

En cas d'exercice de votre droit d'opposition au traitement de vos données, vous vous exposez, selon la nature des données ou des traitements concernés, au blocage de votre affiliation à la CIMR, ou au blocage du paiement de votre pension ou, pour les entreprises personnes physiques adhérentes à la CIMR, au blocage de votre adhésion.

Si vous n'êtes pas opposé(e) à ce que vos données personnelles soient collectées et traitées par la CIMR dans le cadre des traitements autorisés par la CNDP, vous êtes invité (e) à cocher la case ci-après :

J'accepte librement la collecte et le traitement par la CIMR de mes données à caractère personnel dans le cadre des traitements autorisés par la

En cas de refus de consentir à la collecte et au traitement de vos données à caractère personnel, le traitement de votre affiliation à la CIMR, le paiement de votre pension, ou le traitement de votre adhésion à la CIMR sera bloqué selon que vous êtes affilié, allocataire ou une entreprise personne physique adhérente à la CIMR.

Si vous n'êtes pas opposé(e) à l'utilisation par la CIMR de vos données à des fins de prospection notamment commerciale, par tout moyen y compris électronique, ou à la communication d'informations commerciales par les partenaires de la CIMR, vous êtes invité (e) à cocher la case ci-après :

🗹 J'accepte de recevoir, par tout moyen notamment électronique, toute prospection notamment commerciale de la part de la CIMR et de ses partenaires Si vous n'êtes pas opposé à ce que vos données soient transmises à l'étranger, à des prestataires de la CIMR auxquels elle recourt pour les besoins de ses services, établis dans des Etats qui ne figurent pas dans la liste des Etats assurant une protection suffisante de la vie privée et des libertés et droits fondamentaux des personnes à l'égard du traitement des données à caractère personnel, établie par la CNDP et disponible sur son site web (www.cndp.ma), vous êtes invité à cocher la case d'acceptation ci-dessous :

Z J'accepte que mes données à caractère personnel soient transmises à l'étranger pour les besoins des traitements autorisés auprès de la

CONTINUER

En cliquant sur « Continuer », les données relatives à votre compte s'affichent.

# VOTRE

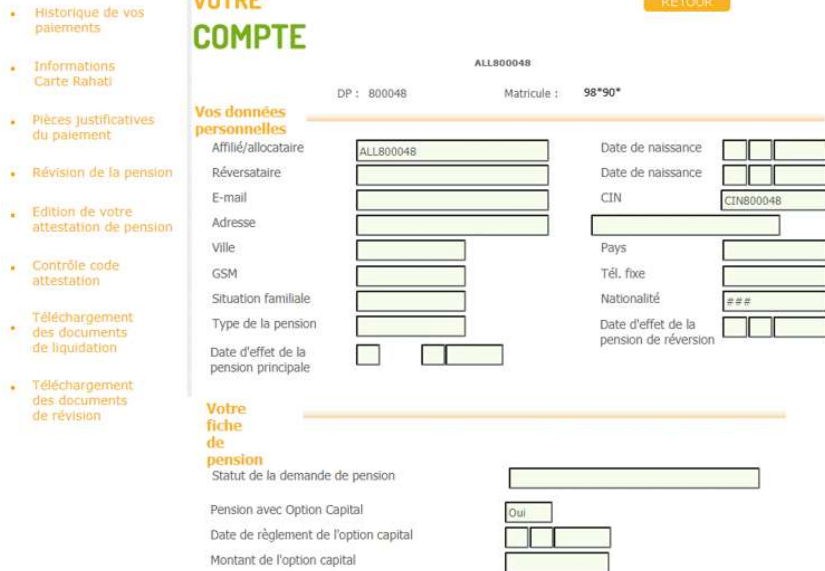

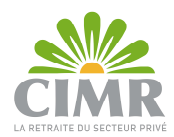

## **1.2 Anciens allocataires :**

Si vous disposez déjà d'un compte sur l'application mobile « CIMR DIALCOM », veuillez saisir les mêmes identifiants au niveau de la plateforme Web « CIMRDialcom », et cliquer sur « Valider ».

Sinon, cliquer sur « <u>JE SOUHAITE OBTENIR MON MOT DE PASSE</u> ».

| ABONNÉ À<br>AUTHEN      | CIMR DIALCOM ?<br>NTIFIEZ-VOUS : |
|-------------------------|----------------------------------|
| Login                   |                                  |
| Mot de passe            |                                  |
|                         | HOT DE PASSE QUBLIÉ ?            |
|                         |                                  |
| . WALTER                | RETOUR                           |
| Pas encore abonné ? 😹 👀 | HAITE OBTENIR MON NOT DE PASSE   |

Renseigner correctement les informations demandées, et cliquer sur « Valider ».

| RETRAI                                                                                             | TÉ                                                                                   |                                                                 | RETOUR                                                                   |
|----------------------------------------------------------------------------------------------------|--------------------------------------------------------------------------------------|-----------------------------------------------------------------|--------------------------------------------------------------------------|
| Vous n'êtes pas encore inscri                                                                      | t?                                                                                   |                                                                 |                                                                          |
| Afin de nous permettre de vous<br>prions de bien vouloir complét<br>d'abonnement et une photocopie | identifier au niveau du s<br>ter les champs ci-dessou<br>de votre carte d'identité o | erveur Web de not<br>s et nous adresse<br>u toute pièce d'ident | re site CIMR DIALCOM, nous vo<br>r par voie postale ce formula<br>tité : |
|                                                                                                    |                                                                                      |                                                                 |                                                                          |
| N° dossier de pension *                                                                            | 235***                                                                               |                                                                 |                                                                          |
| Nº dossier de pension *<br>Nom et prénom *                                                         | 235***<br>BERD** HAM**                                                               |                                                                 |                                                                          |
| N° dossier de pension *<br>Nom et prénom *<br>Adresse *                                            | 235***<br>BERD** HAM***<br>165 Boulevard Abdelmor                                    | umen                                                            |                                                                          |
| N° dossier de pension *<br>Nom et prénom *<br>Adresse *<br>Ville *                                 | 235***<br>BERD** HAM**<br>165 Boulevard Abdelmon<br>CASABLANCA                       | umen<br>Pays *                                                  | MAROC                                                                    |
| N° dossier de pension *<br>Nom et prénom *<br>Adresse *<br>Ville *<br>Numéro de CIN *              | 235***<br>BERD** HAM**<br>165 Boulevard Abdelmon<br>CASABLANCA<br>BEXXXX             | umen<br>Pays *<br>Gsm *                                         | MAROC<br>065*2*6*6*                                                      |

**N.B.** : Si le pays renseigné est différent de « Maroc », la saisie de l'adresse mail est obligatoire pour la réception de vos identifiants d'accès.

En cliquant sur « Valider », l'écran ci-dessous s'affiche :

| N° dossier de pension                                                                                         | 235***                                                                                             |                                                                         |                                                                                     |
|----------------------------------------------------------------------------------------------------|----------------------------------------------------------------------------------------------------|-------------------------------------------------------------------------|-------------------------------------------------------------------------------------|
| otre demande d'abonnem<br>euillez télécharger le moc<br>ccompagné d'une photoco<br>és réception des pièces, i | ent a bien été enregis<br>Jèle de la demande n<br>opie de votre pièce d'i<br>nous procéderons au t | trée.<br>enseigné, l'imprimer, el<br>dentité.<br>raitement de votre den | t le transmettre par voie postale à la C<br>mande.                                  |
| n mot de passe vous se<br>trangers). Ce dernier vou<br>nos retraités.                                         | ara communique par<br>s permettra d'accéder                                                        | SMS (allocataires resi<br>en toute sécurité à no                        | idents au Maroc) ou par Maii (allocata<br>os services en ligne à travers l'espace d |

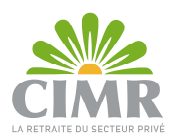

Télécharger le modèle de la demande d'abonnement, l'imprimer, le signer, et le transmettre par voie postale à l'adresse indiquée accompagné de la photocopie de votre pièce d'identité.

|                                                                                                    | CIMR<br>Intersection boulevard de l'Aéropostale et boulevard<br>Main Street, Projet CASA ANFA, Hay Hassani,<br>Casabianca, Maroc.                                                                                                    |
|----------------------------------------------------------------------------------------------------|----------------------------------------------------------------------------------------------------|
| Nom et prénom :                                                                                                    | BERD <sup>##</sup> HAM <sup>##</sup>                                                                                                    |
| Numéro de dossier de pension:                                                                                                    | 235***                                                                                                    |
| Type de la carte d'identité :                                                                                                    | CIN Autre (Veuillez indiquer le type :)                                                                                                    |
| Numéro de la carte d'identité :                                                                                                    | BEDOOX                                                                                                    |
| Adresse :                                                                                                    | 100 Boulevard Abdelmoumen CASABLANCA MAROC                                                                                                    |
| Gsm :                                                                                                    | 065*2*6*6*                                                                                                    |
| Email :                                                                                                    | xxxx@gmail.com                                                                                                    |
| Objet : Demande d'abonner                                                                                                    | nent à l'espace « CIMR DIALCOM »<br>jistrer ma demande d'abonnement à l'espace « CIMR DIALCOM » pour l'octroi du<br>ificration.                                                                                                    |
| « En vertu des dispositions de<br>traitement des données à caract<br>conformément à la loi précitée. I<br>sur le site CIMR, elles sont dest<br>sont, en aucun cas, communiqu | la loi nº 09-08 relative à la protection des personnes physiques à l'égard du<br>tre personnel, la CIMR s'engage à collecter et à traiter vos données personnelles<br>fos données sont traitées pour les besoins de gestion de votre compte allocataire<br>nées aux services de la CIMR qui en garantit la confidentialité , vos données ne<br>des à des tiers, à l'exception de ceux methounés dans les traitements déclarés |

per la CIMR et autorisés par la CNDP. Conformément à loi 09-08 sumentionnée, vous disposez à tout moment d'un droit d'accès, de rectification, ou d'opposition dans le respect des dispositions internes à la CIMR, au traitement de vos données personnelles ou à ce que vos données soient utilisées par la CIMR à des fins de prospections directes par L'utilisation de tout moyen, en vous adressant directement à l'une des agences du réseau CIMR, soit par courrier électronique à <u>conformité@cimr ma</u>, vole postale à : CIMR - Departement Compliance - Intersection boulevard de l'Aéropostale et boulevard Min Street, Casa-Anfa, Hay Hassani. Casablanca. »

 Par la signature du présent formulaire, j'accepte à ce que mes données personnelles soient collectées et traitées par la CIMR

2. ☐ En cochant la case ci-contre je m'oppose à ce que la CIMR utilise mes données personnelles afin de menvoyer la lettre destinée aux allocataires de la CIMR accompagnée éventuellement d'offres commerciales de la part de ses partenaires. »

Le:07/10/2022

Signature

A la réception des documents complets, une lettre d'information vous est envoyée par mail.

| ĈĨN                                                 | AR                                                                                        | Casablanca, le lundi 19 décembre 202                                                                                       |
|-----------------------------------------------------|-------------------------------------------------------------------------------------------|----------------------------------------------------------------------------------------------------|
|                                                     |                                                                                           | BERD** HAM**                                                                                                    |
|                                                     |                                                                                           | 165 Boulevard Abdelmournen                                                                                                 |
| WREF                                                | CEA9/9983                                                                                 |                                                                                                    |
| N" DP :                                             | 235***                                                                                    |                                                                                                    |
|                                                     |                                                                                           |                                                                                                    |
| Madame, N                                           | Monsieur,                                                                                 |                                                                                                    |
| Madame, M<br>Nous vous<br>reçue et q                | Ronsieur,<br>informons que votre d<br>vielle sera trable dans                             | iemande de type : Mot de passe. CIMRDIALCOM, a -                                                                           |
| Madame, M<br>Nous vous<br>reque et q<br>Veuillez ag | Konsieur,<br>informons que votre d<br>v'elle sera traitée dans<br>péer, Monsieur, l'expre | lemande de type : Mot de passe CIMRDIALCOM, a ·<br>les plus brefs délais.<br>ession de nos sentiments les plus distingués. |

Intersection boulevard de l'Airopostale et boulevard Main Street. Casa-Anfa, Hay Hessani, Casablance 76, 8722 42 48 88 www.cime.ma

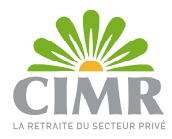

Au cas où votre dossier est incomplet, une lettre de réclamation des pièces vous sera envoyée par mail.

| CIA                                                                                  | Cae<br>AR                                                                                                    | ablanca, le lundi 19 décembre 2022                                                                                                    |
|--------------------------------------------------------------------------------------|----------------------------------------------------------------------------------------------------|----------------------------------------------------------------------------------------------------|
|                                                                                      | BERD                                                                                                    | yes HAM <sup>son</sup>                                                                                                    |
|                                                                                      | 165                                                                                                    | Boulevard Abdelmournen                                                                                                    |
|                                                                                      | MAR                                                                                                    | OC                                                                                                    |
| N°REF :                                                                              | CEAV99985                                                                                                    |                                                                                                    |
| N° DP :                                                                              | 235***                                                                                                    |                                                                                                    |
|                                                                                      |                                                                                                    |                                                                                                    |
|                                                                                      |                                                                                                    |                                                                                                    |
| Madame,                                                                              | Monsieur,                                                                                                    |                                                                                                    |
| Madame,<br>Nous avon<br>dossier de<br>nécessite :<br>un complé                       | Monsieur,<br>is l'honneur de vous informer que lors de<br>type: Mot de passe CIMRDIALCOM , r<br>ment des pièces manquantes suivantes :                                                                                                | la vérification des pièces relatives à vot<br>nous avons relevé que votre dossier                                                                                                    |
| Madame,<br>Nous avon<br>dossier de<br>nécessite :<br>un complé<br>- C                | Monsieur,<br>is l'honneur de vous informer que lors de<br>type: Mot de passe CIMRDIALCOM , r<br>ment des pièces manquantes suivantes :<br>opie de CIN<br>uréer Madame Monsieur l'expression de                                        | la vérification des pièces relatives à vot<br>ous avons relevé que votre dossier                                                                                                    |
| Madame,<br>Nous avon<br>dossier de<br>nécessite :<br>un complé<br>- C<br>Veuillez aç | Monsieur,<br>is l'honneur de vous informer que lors de<br>type: Mot de passe CIMRDIALCOM , r<br>ment des pièces manquantes suivantes :<br>opie de CIN<br>gréer, Madame, Monsieur, l'expression de<br>Responsable o<br>Caisse Interpre | la vérification des pièces relatives à vot<br>nous avons relevé que votre dossier<br>e nos sentiments les plus distingués.<br>du service Agence Virtuelle<br>ofessionnelle Marocaine de Retraite |
| Madame,<br>Nous avon<br>dossier de<br>nécessite :<br>un complé<br>- C<br>Veuillez aç | Monsieur,<br>is l'honneur de vous informer que lors de<br>type: Mot de passe CIMRDIALCOM , r<br>ment des pièces manquantes suivantes :<br>opie de CIN<br>gréer, Madame, Monsieur, l'expression de<br>Responsable o<br>Caisse Interpro | la vérification des pièces relatives à vot<br>ous avons relevé que votre dossier<br>e nos sentiments les plus distingués.<br>fu service Agence Virtuelle<br>ofessionnelle Marocaine de Retraite  |

Sinon, en cas de non éligibilité, vous recevrez une lettre de rejet.

**N.B.**: La notification par mail est envoyée uniquement si votre adresse mail a été saisie au niveau de la demande d'abonnement.

Au traitement définitif de votre demande, le login (N° DP) et le mot de passe d'accès à la plateforme vous sont envoyés par :

- SMS si votre pays de résidence est « Maroc » : Veuillez trouver ci-aprés votre login 235\*\*\* et votre mot de passe : NO\$Kw\_/U pour accéder à votre espace web CIMRDIALCOM. CIMR
- Mail si votre pays de résidence est différent de « Maroc » : Chère/Cher allocataire,

| Nous avons l'honneur de vous informer que votre demande d'abonnement au service CIMRDIALCOM a bien été traitée.              |
|----------------------------------------------------------------------------------------------------|
| Veuillez trouver ci-après votre login : 235*** et votre mot de passe : DnSARBkx pour accéder à votre espace web CIMRDIALCOM. |
| Cordialement,                                                                                                    |
| CIMR                                                                                                    |

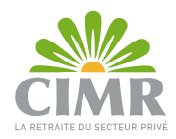

## 2. <u>Récupération du mot de passe oublié :</u>

Accéder au lien : <u>https://www.cimr.ma/</u>, cliquer sur « Univers Retraité » >> « CIMRDialcom ». Ensuite, cliquer sur « MOT DE PASSE OUBLIE ? ».

| AUTHER                   | TIFIEZ-VOUS :                  |
|--------------------------|--------------------------------|
| Login                    |                                |
| Mot de passe             |                                |
|                          | MOT DE PASSE OUGLE ?           |
|                          |                                |
| MALIDE                   | RÉTOUR                         |
| as encore abonné ? 3 100 | MALTE OUTENIR MON MOT DE PASSE |

Renseigner votre N° de dossier de pension, et cliquer sur « Valider ».

| MOT DE PASSE<br>OUBLIÉ                                 |        | RETOUR  |
|--------------------------------------------------------|--------|---------|
| Saisissez votre numéro de dossier de pension (login) * | 235*** | MALIDER |

En cliquant sur « Valider » :

 Affichage de l'écran ci-dessous de confirmation du N° de GSM pour <u>les allocataires</u> ayant accès à l'application mobile « CIMR DIALCOM » et dont le pays de résidence est « Maroc » :

| MOT DE PASSE<br>OUBLIÉ                                                                       | RETOUR        |
|----------------------------------------------------------------------------------------------|---------------|
| Saisissez votre numéro de dossier de pension (login) *                                       |               |
| Confirmez-vous votre numéro de gsm suivant                                                   |               |
| Une fois que vous aurez confirmé le numéro de gsm ci-dessus, votre mot de passe vous sera en | voyé par SMS. |

 Au clic sur « Oui », affichage du message suivant : Vous recevrez sur SMS, dans quelques instants, votre compte d'accès au service CIMRDIALCOM

| Et réception du SMS ci-dessous :                                                                            |                 |      |
|----------------------------------------------------------------------------------------------------|-----------------|------|
| Veuillez trouver ci-après votre login 241803 et votre mot de passe : '1967' pour accéder à votre espace web | CIMR DIALCOM. C | CIMR |

OK

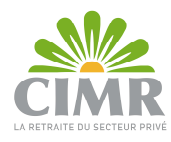

• Au clic sur « Non », affichage de l'écran ci-dessous :

| MOT DE PASSE<br>OUBLIÉ                                                                                                    | RETOUR |
|----------------------------------------------------------------------------------------------------|--------|
| Saisissez votre numéro de dossier de pension (login) *                                                                                                    |        |
| Afin de récupèrer votre mot de passe :                                                                                                    |        |
| Avec enrôlement : veuillez vous enrôler à travers notre application mobile ou en agence.<br>Sans enrôlement : veuillez demander votre mot de passe à votre agence. |        |
|                                                                                                    |        |

 Affichage de l'écran ci-dessous pour les allocataires ayant accès à l'application mobile « CIMR DIALCOM » et dont le pays de résidence est différent de « Maroc » :

> Le mot de passe vous sera envoyé par e-mail à l'adresse indiquée lors de votre enrôlement

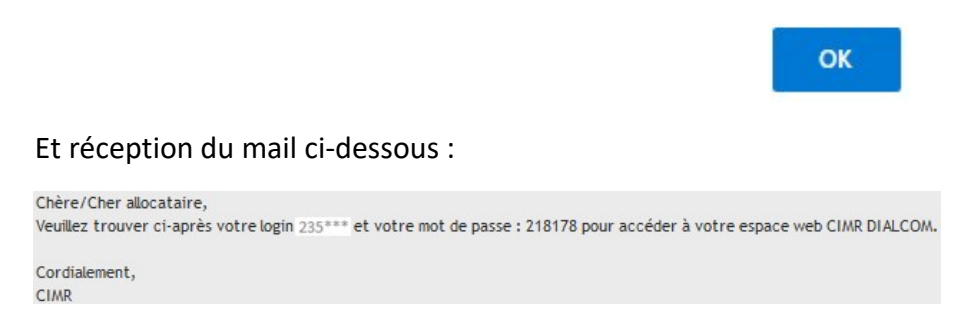

• Affichage de l'écran ci-dessous pour les allocataires n'ayant pas accès à l'application mobile « CIMR DIALCOM » quel que soit leur pays de résidence :

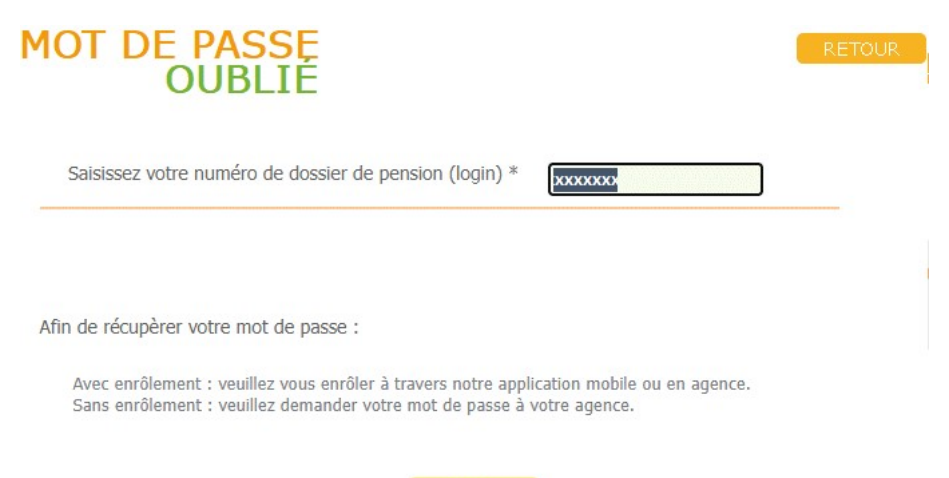

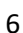